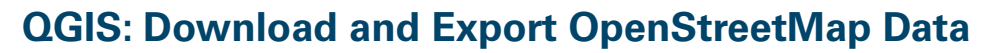

Welcome to the Essential QGIS Task Sheet Series. This series supplements the Iowa State University Geospatial Technology Training Program short course series. The task sheets are designed to provide quick, easy instructions for performing mapping tasks.

This task sheet presents an open source workflow that uses crowd-sourced data from OpenStreetMap (OSM) to create GeoJSON files that can be used on web mapping platforms like leaflet or mapbox. Using free QGIS software, users can download data from OSM, and then filter and edit it within the QGIS environment. The data can be used for analysis, in map layouts, or exported to various file formats, including GeoJSON.

## 1. Downloading OpenStreetMap Data

- a. In order to download OSM data, you will need to define the extent of the area for which you wish to download data. You can do this in three ways: from the map canvas, from a layer, or manually by adding the coordinates. We will define the extent manually.
- b. Go to <u>OpenStreetMap.org</u> and navigate the web map to your area of interest. Click on the **Export** button to see the coordinates of your current map extent. *Note: the larger the extent, the more time it will take to download and process the data.*
- c. Open QGIS on your PC or Mac and proceed to open a new project. Click on Vector > OpenStreetMap > Download Data. In the Download
  OpenStreetMap Data window, click Manual and manually enter the extent identified in step 1b. Save the output .osm file in an appropriate location and click OK and close the window after the download is successful.

# 2. Importing Topology

- a. Click Vector > OpenStreetMap > Import Topology from XML.
- b. In the OpenStreetMap Import window under input XML file select the .osm file created in step 1c. Choose a name and location for the Output SpatialLite DB file and click OK. Close the window after the import is successful.

# 3. Exporting OSM Topology to SpatialLite

a. Click Vector > OpenStreetMap > Export Topology to SpatialLite.

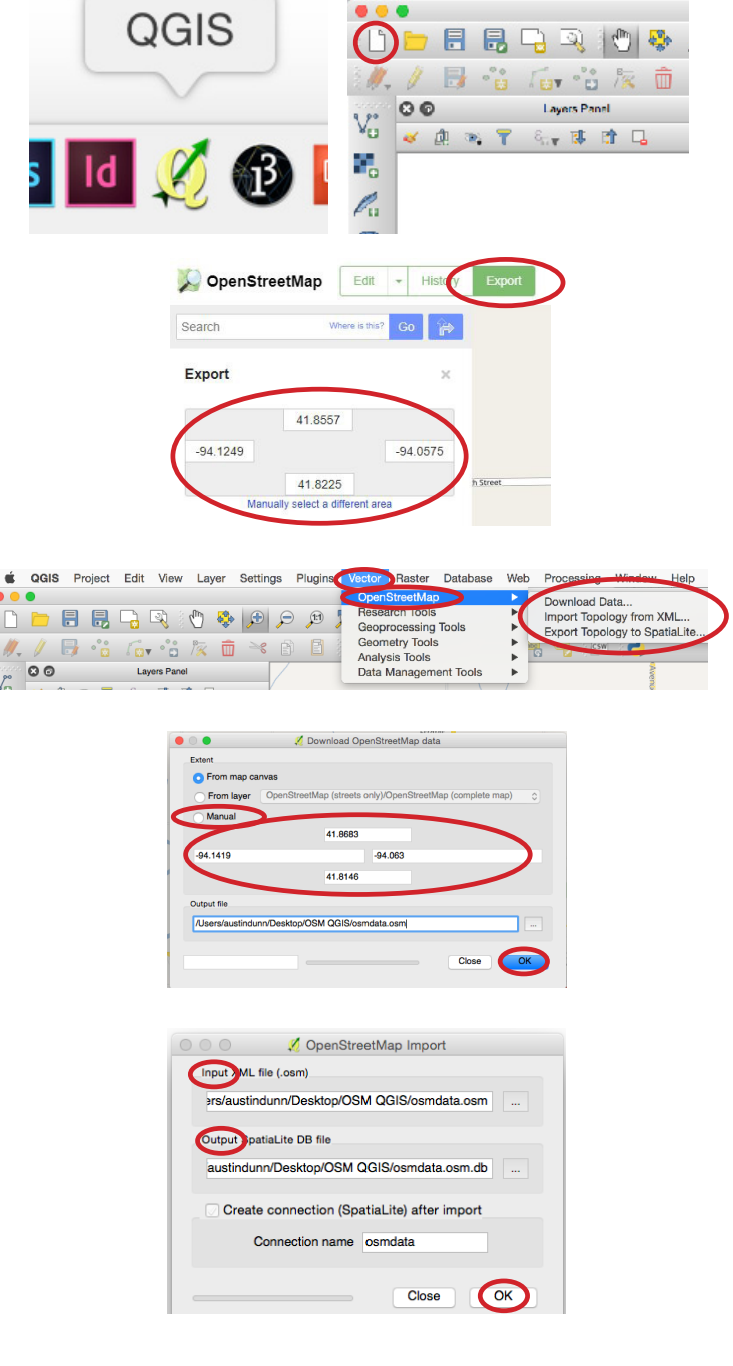

OGIS

Project Edit View

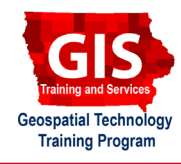

Windows: QGIS 2.18.12 Mac: QGIS 2.18.2

Laver S

Inquiries regarding non-discrimination policies may be directed to Ross Wilburn, Diversity Officer, 2150 Beardshear Hall, 515 Morrill Road, Ames, Iowa 50011, 515-294-1482, wilburn@iastate.edu.

**Contact:** 

- b. In the **Export OpenStreetMap topology to SpatialLit** window select the file created in **step 2b** as the **Input DB file**.
- c. Each geometry type: point (nodes), polylines (open ways), and polygons (closed ways) must be exported to the database individually and you can choose what type of features to add based on the OSM **tags**. To learn about OSM tags, visit <u>wiki.openstreetmap.org/wiki/Tags</u>.
- d. First, select **Points (nodes)**, and click **Load from DB** to see the tags. Select the **amenity** tag to export features that are tagged as amenities. Select **Load into canvas when finished** and click **OK** and close the window. *Note: you can do this again for each of the geometry types and select as many tags as you are interested in.*

## 4. Filter the Data

- a. To further filter the newly added data, **right-click** on the layer from the **Layers Panel** and select **Filter**.
- b. In the Query Builder window double-click amenity from the list of fields and click All to load in all the values. Double-click on a field or value to add it to the filter expression box. Use the fields, values, and operators to create an expression that reads: "amenity" = 'place of worship' OR "amenity = 'restaurant'

Note: depending on your area of interest, you may not have these values available from the values field.

c. Click **OK**. Now the map will only display points for restaurants and places of worship.

# 5. Export the data as a GeoJSON

- a. To export the layer as a GeoJSON file, right-click on the layer from the **Layer Panel** and select **Save As**.
- b. Select **GeoJSON** as the **Format**, and create a name and designated location for the file. Click **OK**. *Note: there are over 20 different file formats to choose from*.

Austin Dunn, MLA/MCRP Candidate; Bailey Hanson GIS Specialist, bahanson@iastate.edu, 515-520-1436;Professor Christopher J. Seeger, ASLA, GISP, cjseeger@iastate.edu, 515-509-0651 for more information about the Geospatial

Iowa State University Extension and Outreach does not discriminate on the basis of age, disability, ethnicity, gender identity, genetic information, marital status, national origin, pregnancy, race, religion, sex, sexual orientation, socioeconomic status, or status as a U.S. veteran. (Not all prohibited bases apply to all programs.)

Technology Program. This task sheet and more are available at www.extension.iastate.edu/communities/gis

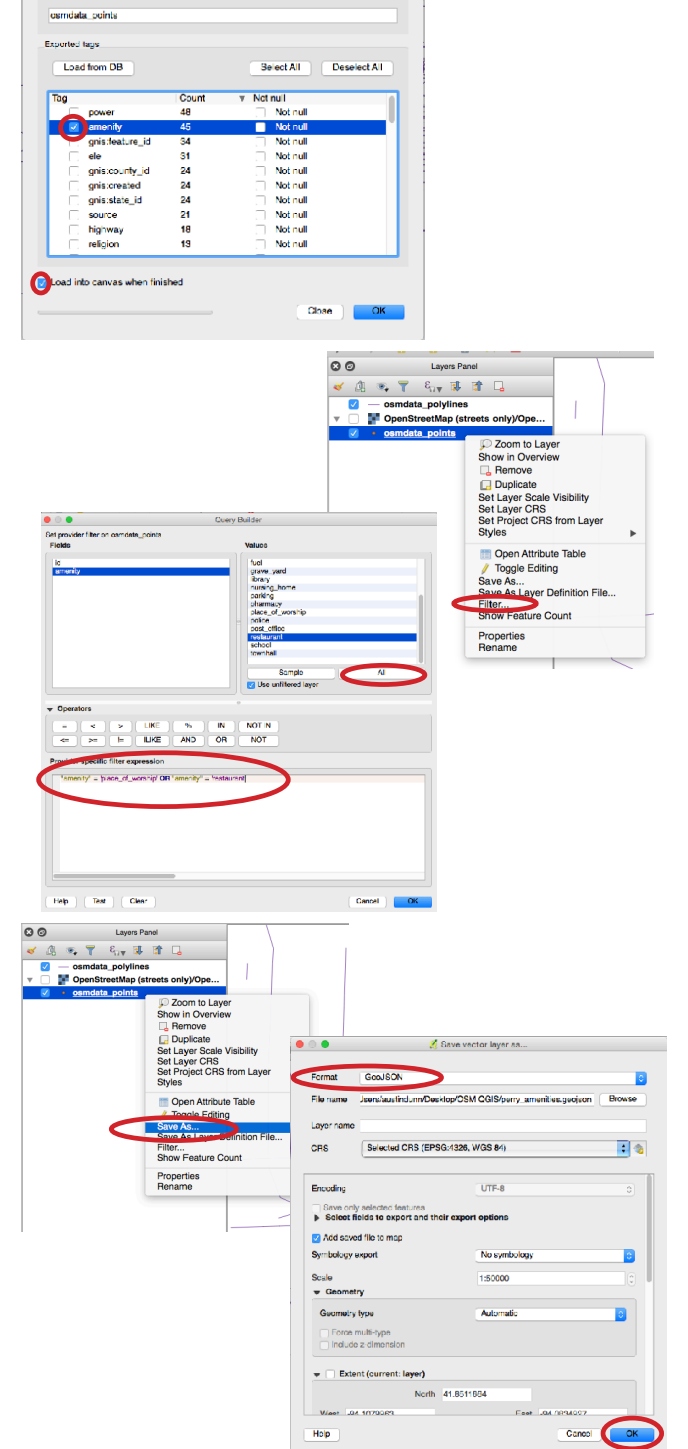

😑 💿 🍵 🧖 Export OpenStreetMap topology to Sp

/Users/sustindum/Desktop/OSM OG S/gemdata.com.dl

Polylines (open ways)

Input DB file

Export type

Output laver name